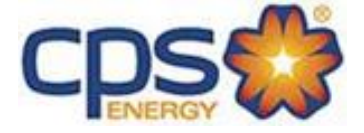

## **CPS ENERGY**

# Construction & Renovation Web Portal User Guide

## **August 2019**

Confidential Information - Property of CPS Energy

## TABLE OF CONTENTS

| Section 1: Construction & Renovation Web Portal Objectives                                                                                                    | 3                                                                                   |
|----------------------------------------------------------------------------------------------------|-------------------------------------------------------------------------------------|
| Section 2: Web Portal Access                                                                                                    | 4                                                                                   |
| <ul><li>2.1 Initiate Registration through Web Portal</li><li>2.2 Subcontractor Authorization</li></ul>                                                                                                    | 4<br>5                                                                              |
| Section 3: Getting Started in Web Portal                                                                                                    | 6                                                                                   |
| Section 4: Creating Projects in Web Portal                                                                                                    | 7                                                                                   |
| <ul> <li>4.1 Key Categories to Create Project</li> <li>4.2 Project Type Selection</li> <li>4.3 Single-Family Home Project Examples <ul> <li>4.3.1 Temporary Service</li> <li>4.3.2 Permanent Service</li> </ul> </li> <li>4.4 Multi-Family Complex Project</li> <li>4.5 Commercial/Industrial Project</li> <li>4.6 Residential Subdivision Project</li> <li>4.7 Customer Assistance Project</li> </ul> <li>Section 5: Managing Project Data in the Web Portal</li> <li>5.1 How to Search for Projects to Update</li> <li>5.2 Project / Work Request Icons (for mobile view)</li> <li>5.3 Updating Work Request Tasks</li> <li>5.4 Gas Inspection Process</li> | 7<br>7<br>8<br>9<br>13<br>17<br>19<br>22<br>24<br><b>26</b><br>27<br>27<br>27<br>28 |
| Section 6: Customer Options                                                                                                    | 30                                                                                  |
| <ul> <li>6.1 Requesting New Account/New Address</li> <li>6.2 Additional Information Features</li> <li>6.2.1 Comments</li> <li>6.2.2 Documents</li> <li>6.2.3 Contacts</li> </ul>                                                                                                    | 30<br>30<br>30<br>31<br>31                                                          |
| Section 7: Customer Engineering Assistance                                                                                                    | 32                                                                                  |
| Section 8: Customer Profile User Update                                                                                                    | 33                                                                                  |

## Section 1: Construction & Renovation Web Portal Objectives

CPS Energy continues to engage in process and system initiatives to better serve our customers. The **Construction & Renovation Web Portal** has been developed to improve communication between our customers and their Designers regarding the requirements and status of their projects. Customers have 24/7 visibility and the ability to create projects, update work request tasks or to review schedules. Communication has also been improved as email notifications are dispatched as the status of specific project-work tasks are updated.

CPS Energy is committed in pursuing excellence in customer service and in adding value to our customers. We welcome your feedback in making our service better. Please email <u>CSIFeedback@cpsenergy.com</u> or call 210-353-2450 to leave your comments or suggestions.

## Section 2: Web Portal Access

#### 2.1 Initiate Registration through Web Portal

- Link to the Web Portal: <u>https://secure.cpsenergy.com/customereng/index.jsp</u>
- 2. Select "Enroll" option.

**Construction & Renovation Web Portal** 

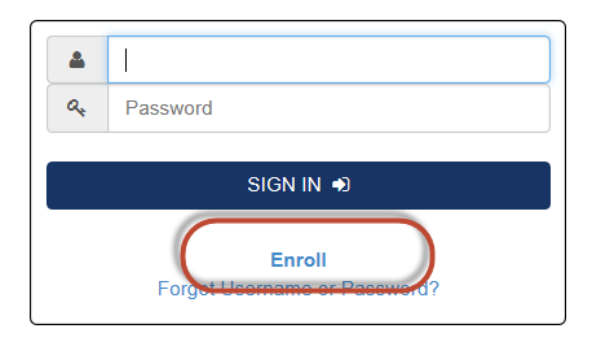

3. Complete the Online Form and submit. *Please note mandatory fields (\*)*.

| Business/Customer Name *:                              | Once enrolled, the customer web portal will require a commercial            |
|--------------------------------------------------------|-----------------------------------------------------------------------------|
|                                                        | billing account to process new work orders.                                 |
| Portal User Name *-                                    | You have the option to use an existing commercial billing account           |
|                                                        | enrollment and allow you to view existing work that is related to t         |
|                                                        | account. In the form below, please select "Yes" from the dropdov            |
| Email *:                                               | menu and include the identification information for the existing<br>account |
|                                                        | If you do not have an existing commercial billing account, in the           |
| Confirm Email *:                                       | form below, please select "No" from the dropdown menu. Enter the            |
|                                                        | information you would like CPS Energy to use to create your<br>account      |
| Phone Number *:                                        |                                                                             |
| กกกกกกกก                                               | Do you have an existing commercial billing account with CPS<br>Energy? *    |
| Fax Number:                                            | Please select one                                                           |
| որորորոր                                               | Identification Number: *                                                    |
|                                                        | (Federal Tax ID / FIN (Employer Identification Number) /                    |
| Company Mailing Address                                | ITIN / SSN)                                                                 |
| Street Number *: Street Name *:                        |                                                                             |
|                                                        | Customer of Record: *                                                       |
| Apt / Unit #: City *:                                  | For new accounts, enter the name as you would like it to be                 |
|                                                        | listed on the commercial billing account. This can be either the            |
| State: Zin Code *                                      | company's or individual's name.                                             |
|                                                        |                                                                             |
| Notes: Additional detail to help identify your account | Account Billing Address                                                     |
|                                                        | Street Number *: Street Name *:                                             |
|                                                        |                                                                             |
|                                                        | Apt / Unit #: City *:                                                       |
|                                                        |                                                                             |
|                                                        | State *: Zip Code *:                                                        |
|                                                        |                                                                             |
|                                                        |                                                                             |
|                                                        |                                                                             |

#### 2.2 Subcontractor Authorization

A company can provide permission to a Subcontractor(s) or other individuals to create and update projects on their behalf. To do this, a "CPS Energy Construction & Renovation Web Portal Authorization Form" should be completed.

- 1. Email <u>csiwebaccess@cpsenergy.com</u> or call (210) 353-2450 to request a form be sent to you.
- A new form must be completed with each Project and personnel change.

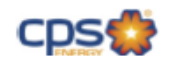

#### Construction & Renovation Web Portal Authorization Form

Instructions: This form allows CPS Energy to provide your subcontractors or other individuals with permission to create and manage a Project on your behalf in the Construction & Renovation Web Portal. Please complete all fields, and sign and date this form. Please note that you can add or delete authorized individuals at any time by simply completing and submitting a new form.

Please print clearly and submit completed form to CSIWEBACCESS@CPSENERGY.COM.

| Project Name:             |             |  | <br> |  |
|---------------------------|-------------|--|------|--|
| Project Address:          |             |  |      |  |
| Owner/Developer Name:     |             |  |      |  |
| Authorized Representative | Name/Title: |  |      |  |
| Authorized Representative | Phone:      |  |      |  |
| Authorized Representative | Email       |  |      |  |

Authorized Individuals:

| Add or<br>Delete<br>(A/D) | Name | Title/Company |
|---------------------------|------|---------------|
|                           |      |               |
|                           |      |               |
|                           |      |               |
|                           |      |               |
|                           |      |               |
|                           |      |               |
|                           |      |               |

It is understood that by signing this form, that the above-listed authorized persons will be granted access to all information related to your Project in the CPS Energy Construction & Renovation Web Portal. It is also understood that CPS Energy is released from any all claims of any type arising from sharing this information with the above mentioned parties. Please note that this form does not grant access to any customer or billing information in the "Manage My Account" web portal.

Signature of Authorized Representative

Date

2. Return the completed the form to <u>csiwebaccess@cpsenergy.com</u> for processing.

## Section 3: Getting Started in Web Portal

a. Log into the Web Portal: https://secure.cpsenergy.com/customereng/index.jsp

Construction & Renovation Web Portal

| ۵  |                              |
|----|------------------------------|
| a, | Password                     |
|    |                              |
|    | SIGN IN 🌒                    |
|    | Enroll                       |
|    | Forgot Username or Password? |

Click on "Forgot Username/Password?" if needed for Portal Account Recovery.

b. Select an option to <u>review</u> a previously created project or to <u>create</u> a new project.

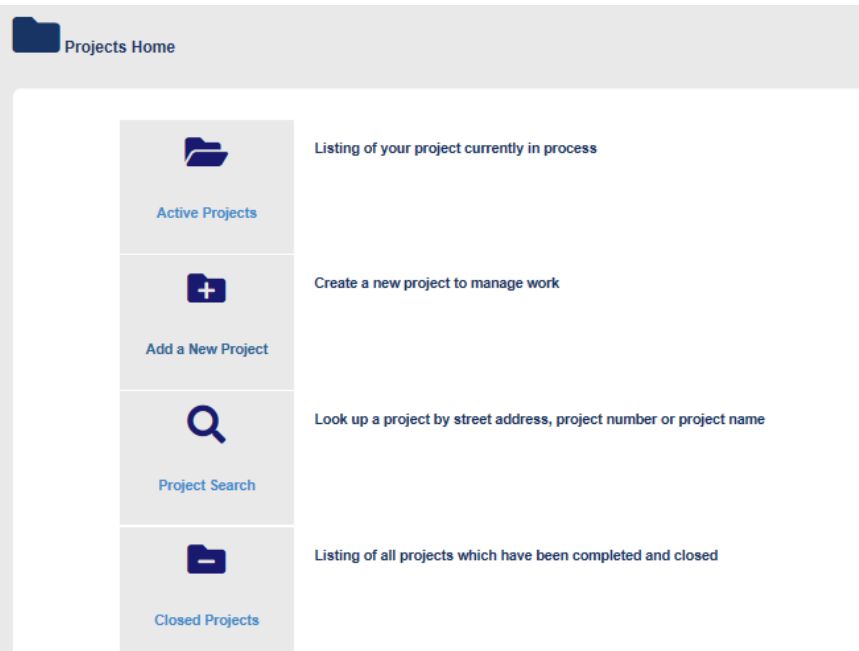

c. Portal Toolbar Definitions:

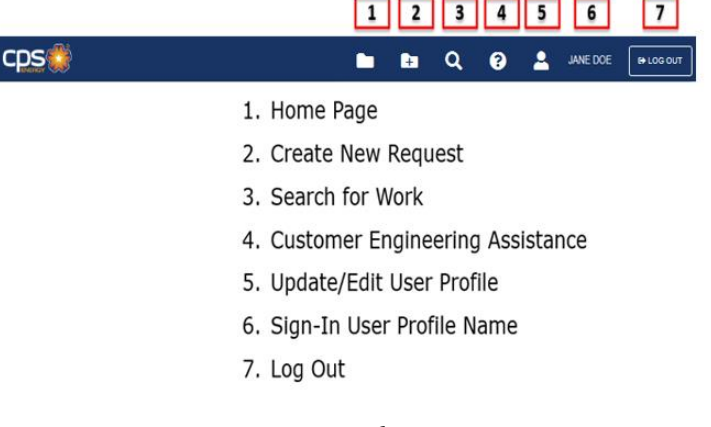

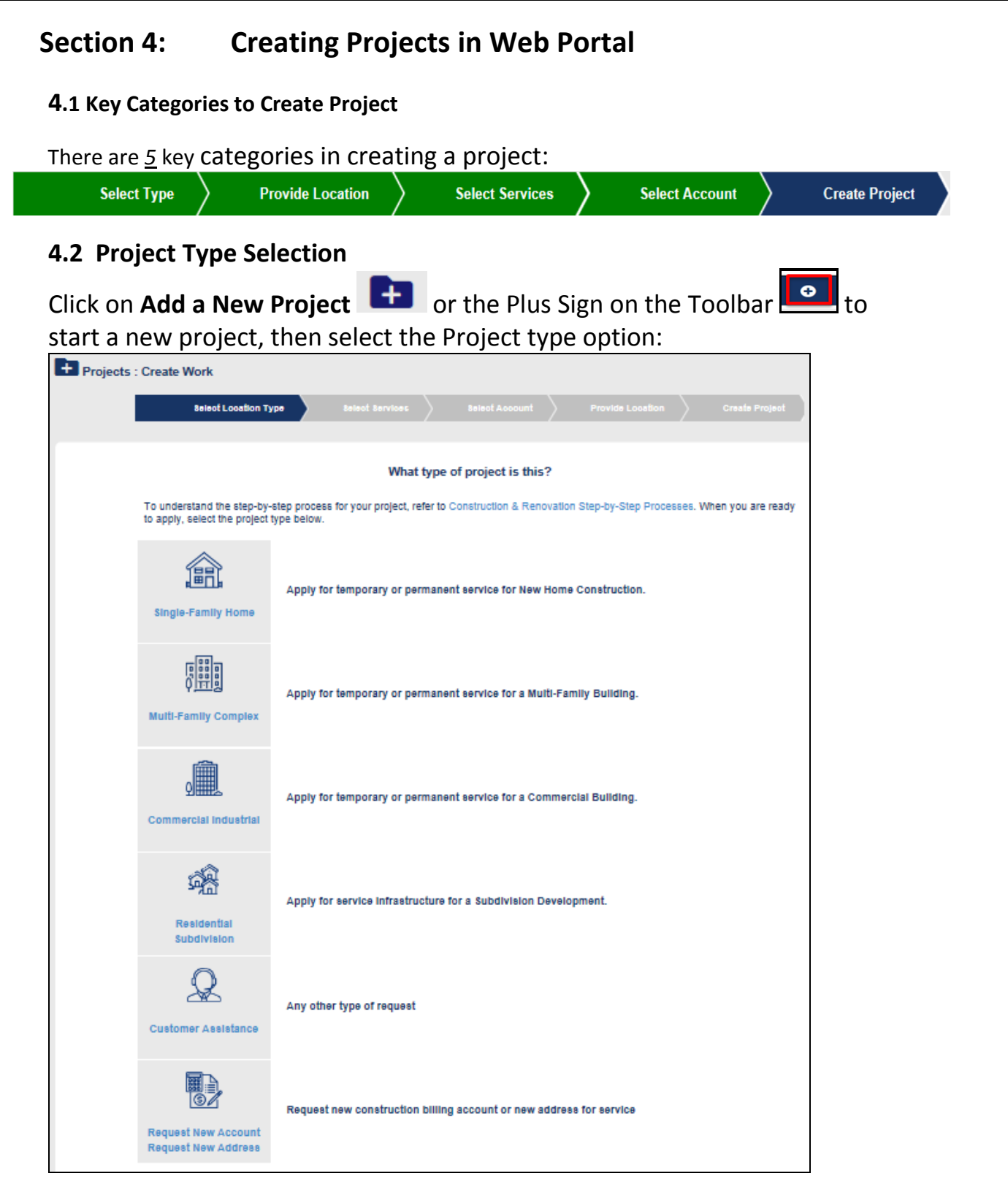

- Single-Family Home (Residential Services)
- Multi-Family Complex
- Commercial/Industrial (Small and Large Commercial Services)
- Residential Subdivision
- Customer Assistance (Project Types Not Related to New/ Relocate Services)
- Request New (Billing) Account/New Address (Prior to creating a Project)

## 4.3 Single-Family Home Project Examples

## \*\* Temporary and Permanent Residential Service Requests MUST go on separate projects\*\*

### **Temporary Service Requests:**

Should be created at the time the service is needed. For these requests, CPS will assume the temporary is built and the site is ready to proceed.

Temporary Service addresses incorporate a "#T" into the address format: ex: **123 Any Street #T**, San Antonio TX 78201

Temporary Service orders are scheduled within 7 working days of order entry, *excluding the necessary time to create an address if required*.

### Permanent Service Requests:

Can be created at any time. CPS will not proceed until the request is marked "Site Ready".

Permanent Service addresses will use the standard addressing format: ex: **123 Any Street**, San Antonio TX 78201

This format <u>may</u> include unit numbers. ex: **123 Any Street #1**, San Antonio TX 78201

Permanent Electric Service orders are scheduled for delivery within 17 working days of receiving Site Ready confirmation.

Permanent Gas Service orders are scheduled for delivery within 20 working days of the receiving Site Ready confirmation.

\*Note: If the "Complete Task" button is not available for Site Ready update, it means the City inspections have not been completed.

#### 4.3.1 Temporary Service

- 1. Click on **Add a New Project** or the Plus Sign on the Toolbar **C** to start a new project.
- 2. Click on *"Single-Family Home"* to select the order type.
- 3. Enter the mandatory fields *Street Number, Street Name, and Zip Code*.
- 4. Click on "Search".
- 5. Select the Address with "#T".

|               | Select Location Type Provide Location Select                                                                                   | ct Services Select Account                     | Create Project |
|---------------|----------------------------------------------------------------------------------------------------|------------------------------------------------|----------------|
|               | Search for the ac                                                                                                    | ddress.                                        |                |
|               | Enter the necessary information to locate the address; street nu                                                               | umber, street name & zip code are required * f | felds.         |
| real Number • | NOTE: The more accurate the information the better to                                                                          | the search will be at locating the address.    | Zin Code •     |
| 123           | Any Street                                                                                                    | Aptronte                                       | 78201          |
|               |                                                                                                    | ar selection (i.e. Temporary Services "#T")    |                |
|               | Please Note: Services options will be based on you<br>23 ANY STREET<br>SAN ANTONIO, 78201-6348                                 |                                                |                |
|               | Please Note: Services options will be based on you  Select  San ANTONIO, 78201-6348  23 ANY STREET, #2 SAN ANTONIO, 78201-5626 |                                                |                |

6. If the Temporary Address you are creating the order for is not available, click on *"Request Address Create"*.

|                   |                                                               | Address Not Four                                             | nd?                         |                                          |
|-------------------|---------------------------------------------------------------|--------------------------------------------------------------|-----------------------------|------------------------------------------|
| If the ad         | dress is not listed above, you c                              | an request that a new one be created I                       | by CPS Energy.              |                                          |
| Note: T<br>comple | here may be a temporary dela<br>te and accurate to ensure the | y to the project until the new addres<br>fastest turnaround. | ss is created. Please ensur | e the information you have provided is   |
| Ø                 | Request Address Create                                        | Your New Address request will b<br>business days.            | e submitted with this appl  | ication and will be processed within 4-5 |
| Street Number:    | Street Name:                                                  | Apt / Unit #:                                                | City:                       | Zip Code                                 |
| 123               | any                                                           |                                                              |                             | 78201                                    |
|                   |                                                               |                                                              |                             |                                          |
| ← Back            |                                                               |                                                              |                             | Next ->                                  |

7. Verify the Address to be requested and Click on *"Next"* to continue.

8. Select the **Temporary Service** icon ("I want to do something else").

| Create Work : Residential Serv                                            | vices                                                                                                    | ct Account Create Project                                                                                                 |                             |
|---------------------------------------------------------------------------|----------------------------------------------------------------------------------------------------|----------------------------------------------------------------------------------------------------|-----------------------------|
| I want to add permanent electr<br>gas service.                            | ric and/or                                                                                                    | I want to do something else.                                                                                              |                             |
| Gas, Electric and Temporary service<br>service option is disabled, you ca | availability is determined by the<br>an select a different address, re                                                                                     | e selected address on the previou<br>quest that one be created, or con                                                    | is screen. If a<br>tact CPS |
| Er                                                                        | Select the desired ser                                                                                                    |                                                                                                    |                             |
| Er<br>Add Services                                                        | Select the desired ser                                                                                                    | vice.                                                                                                    |                             |
| Add Services Add Temporary Electric Service                               | Select the desired ser <ul> <li>Relocation Services</li> <li>Existing Electric<br/>Service</li> </ul>                                                      | Vice.  Remove Services  Existing Electric Service                                                                         |                             |
| Add Services Add Temporary Electric Service Add Lights                    | Select the desired ser CRelocation Services Existing Electric Service Existing Gas Service                                                                 | Vice.   Remove Services  Existing Electric Service  Existing Gas Service                                                  |                             |
| Add Services Add Temporary Electric Service Add Lights                    | Select the desired ser<br>Relocation Services<br>Existing Electric<br>Service<br>Existing Gas Service<br>Existing Lights                                   | Vice.  Remove Services  Existing Electric Service Existing Gas Service Existing Lights                                    |                             |
| Add Services Add Temporary Electric Service Add Lights                    | Select the desired services Customer Engineering for Select the desired services Existing Electric Existing Gas Service Existing Lights Existing Temporary | Vice.<br>Remove Services<br>Existing Electric<br>Service<br>Existing Gas Service<br>Existing Lights<br>Existing Temporary |                             |
| Add Services Add Temporary Electric Service Add Lights                    | Select the desired ser<br>C Relocation Services<br>Existing Electric<br>Existing Gas Service<br>Existing Lights<br>Existing Temporary                      | Vice.                                                                                                    |                             |

- 9. Select desired service.
- 10. Click on *"Next"* at the bottom right to continue.

## 11. Select your Billing Account or *Request New Account* if not listed.

| Create Work : Residential Services                                                                                                    |
|----------------------------------------------------------------------------------------------------|
| Select Type         Provide Location         Select Services         Select Account         Create Project                                                                                                    |
| Select your billing account.                                                                                                    |
| Account Not Listed?<br>If the account you would like to use is not listed, selct the "Request New Acct" button to have CPS Energy create the new account.<br>NOTE: processing can take a few days to complete. |
| ➡ Back                                                                                                    |

12.Click on *"Next"* at the bottom right to continue.

## 13. Enter Project Details:

| Select Type                                                                                                    | vices Select Account Create Project                            |
|----------------------------------------------------------------------------------------------------|----------------------------------------------------------------|
| roject Details                                                                                                    | What is the expected square footage?                           |
| Project Name *                                                                                                    |                                                                |
| Please use Project Address                                                                                                    | Have you already had a preliminary meeting with CPS<br>Energy? |
| Before CPS Energy can install your service, you will need to<br>prepare your site according to CPS Energy Service Standards - | Select ==>                                                     |
| Site Ready and make any applicable payments.                                                                                  | Will installation require street lights?                       |
| When do you estimate your site will be ready?*                                                                                | Select ==>                                                     |
|                                                                                                    | Will you require temporary electric service?                   |
| Based on your selected date, the CPS Energy Estimated                                                                         | Select ==>                                                     |
| Bonney Balone.                                                                                                    | Is this a new or existing structure?                           |
|                                                                                                    | Select ==>                                                     |
|                                                                                                    |                                                                |
| oject Contact Information<br>Contact Name *:                                                                                  | Email Address *:                                               |
| Contact Notifications:                                                                                                    |                                                                |
| Contact does not receive Update/Status Messages                                                                               | Street Number: Street Name:                                    |
|                                                                                                    | Your Business Address                                          |
| Phone (10 Digit Number Only) *: Type:                                                                                         | Ant / Unit #: City:                                            |
| Select ==                                                                                                    |                                                                |
|                                                                                                    | State: Zip Code:<br>Select ==>                                 |
| ← Back                                                                                                    | Submit Application -                                           |
| te: Must select Notifications for Contact to receiv                                                                           | e updates/status messages on jobs.                             |
| Click on "Submit Application".                                                                                                |                                                                |
|                                                                                                    |                                                                |

Note: If requested, the Address Request Notification number will be included for your reference. Please allow 24-48 hours for Addressing to update our database. Additional information may be requested if needed to complete.

Go To Project 🗲

### 4.3.2 Permanent Service

- 1. Click on **Add a New Project b** or the Plus Sign on the Toolbar **b** to start a new project.
- 2. Click on *"Single-Family Home"* to select the order type.
- 3. Enter the mandatory fields *Street Number, Street Name,* and *Zip Code*.
- 4. Click on *"Search"*.
- 5. Select the Standard Address option.

| Create Work : Re | esidential Services        |                                                        |                         |                                              |                |
|------------------|----------------------------|--------------------------------------------------------|-------------------------|----------------------------------------------|----------------|
|                  | Select Location Type       | Provide Location                                       |                         | Select Account                               | Create Project |
|                  |                            | Search                                                 | for the address.        |                                              |                |
|                  | Enter the necessary inform | mation to locate the addres                            | s; street number, stree | t name & zip code are required *             | fields.        |
| Street Number *  | Street Name *              | accurate the mormation                                 | the better the search   | Apt / Unit #                                 | Zip Code *     |
| 123              | Any                        |                                                        |                         |                                              | 78201          |
|                  |                            |                                                        |                         |                                              | Q Search       |
|                  | Please Note: S             | Scroll down and select<br>Services options will be bas | the correct address fro | om the list.<br>.e. Temporary Services "#T") |                |
|                  | Select                     | 123 ANY STREET<br>SAN ANTONIO, 78                      | 201-6348                |                                              |                |
|                  | Select                     | 123 ANY STREET,<br>SAN ANTONIO, 78                     | #2<br>201-5626          |                                              |                |
|                  | Select                     | 123 ANY STREET,<br>SAN ANTONIO, 78                     | #T<br>201               |                                              |                |
|                  | Select                     | 123 BETHANY PL<br>SAN ANTONIO, 78                      | 201-3126                |                                              |                |
|                  |                            |                                                        |                         |                                              |                |

6. If the Permanent Address you are creating the order for is not available, click on *"Request Address Create"*.

|                |                                                                     | Address Not Four                                                  | d?                        |                                            |
|----------------|---------------------------------------------------------------------|-------------------------------------------------------------------|---------------------------|--------------------------------------------|
| If th          | ne address is not listed above, you                                 | can request that a new one be created b                           | y CPS Energy.             |                                            |
| Not            | te: There may be a temporary de<br>mplete and accurate to ensure th | lay to the project until the new addres<br>he fastest turnaround. | s is created. Please ensu | re the information you have provided is    |
|                | Request Address Create                                              | Your New Address request will b business days.                    | e submitted with this app | olication and will be processed within 4-5 |
| Street Number: | Street Name:                                                        | Apt / Unit #:                                                     | City:                     | Zip Code                                   |
| 123            | any                                                                 |                                                                   |                           | 78201                                      |
|                |                                                                     |                                                                   |                           |                                            |
| ← Back         |                                                                     |                                                                   |                           | Next ->                                    |

7. Verify the Address to be requested and Click on *"Next"* to continue.

| <ol> <li>Select Permanent Service icon ("I want to add permanent electric<br/>and/or gas service").</li> </ol>                                                                                                    |
|----------------------------------------------------------------------------------------------------|
| Create Work : Residential Services           Select Type         Provide Location         Select Services         Select Account         Create Project                                                                                                    |
| I want to add permanent electric and/or<br>gas service.                                                                                                    |
| Gas, Electric and Temporary service availability is determined by the selected address on the previous screen. If a service option is disabled, you can select a different address, request that one be created, or contact CPS<br>Energy:Customer Engineering for assistance. |
| Select the desired services.<br>(Select all that apply)<br>Add Services<br>Add Electric Service<br>Add Gas Service                                                                                                    |
| ← Back Next →                                                                                                    |

- 9. Select desired service *select Electric & Gas if in the same trench.*
- 10. Click on *"Next"* at the bottom right to continue.

## 11. Select your Billing Account or *Request New Account* if not listed.

| Create Work : Resident          | tial Services                                                   |                                              |                        |                           |                      |
|---------------------------------|-----------------------------------------------------------------|----------------------------------------------|------------------------|---------------------------|----------------------|
| Sele                            | ect Type                                                        | Provide Location                             | Select Services        | Select Account            | Create Project       |
| E Select #1                     | 1. (0105203562) (                                               | Se<br>GRACE TABERNACLE                       | lect your billing acco | unt.                      |                      |
| If the account yo NOTE: process | ou would like to use<br>s <b>ing can take a fe</b> r<br>ew Acct | e is not listed, selct the ways to complete. | Account Not Listed?    | n to have CPS Energy crea | ate the new account. |
| Sack                            |                                                                 |                                              |                        |                           | • Next               |

12. Click on *"Next"* at the bottom right to continue.

#### 13. Enter Project Details:

|                                                                                                    | vices Select Account Create Project                                                                                                    |
|----------------------------------------------------------------------------------------------------|----------------------------------------------------------------------------------------------------|
| oiect Details                                                                                                    | What is the expected square footage?                                                                                                    |
| Project Name *                                                                                                    |                                                                                                    |
| Please use Project Address                                                                                                    | Have you already had a preliminary meeting with CPS<br>Energy?                                                                                      |
| Before CPS Energy can install your service, you will need to<br>prepare your site according to CPS Energy Service Standards -                                                     | Select ==>                                                                                                    |
| Site Ready and make any applicable payments.                                                                                                    | Will installation require street lights?                                                                                                    |
| When do you estimate your site will be ready? *                                                                                                    | Select ==>                                                                                                    |
| <b></b>                                                                                                    | Will you require temporary electric service?                                                                                                    |
| Based on your selected date, the CPS Energy Estimated                                                                                                    | Select ==>                                                                                                    |
| Denvery Date is.                                                                                                    | Is this a new or existing structure?                                                                                                    |
|                                                                                                    | Select ==>                                                                                                    |
|                                                                                                    |                                                                                                    |
|                                                                                                    |                                                                                                    |
| oject Contact Information                                                                                                    | Email Address *:                                                                                                    |
| oject Contact Information<br>Contact Name *:                                                                                                    | Email Address *:                                                                                                    |
| oject Contact Information<br>Contact Name *:                                                                                                    | Email Address *:                                                                                                    |
| oject Contact Information<br>Contact Name *:<br>Contact Notifications:<br>Contact does not receive Update/Status Messages                                                         | Email Address *:<br>Confirm Email:<br>Street Number: Street Name:                                                                                   |
| oject Contact Information<br>Contact Name *:<br>Contact Notifications:<br>Contact does not receive Update/Status Messages                                                         | Email Address *:<br>Confirm Email:<br>Street Number: Street Name:<br>Your Business Address                                                          |
| oject Contact Information<br>Contact Name *:<br>Contact Notifications:<br>Contact does not receive Update/Status Messages<br>Phone (10 Digit Number Only) *: Type:<br>Select == ✓ | Email Address *:<br>Confirm Email:<br>Street Number: Street Name:<br>Your Business Address<br>Apt / Unit #: City:                                   |
| oject Contact Information<br>Contact Name *:<br>Contact Notifications:<br>Contact does not receive Update/Status Messages<br>Phone (10 Digit Number Only) *: Type:<br>Select == ♥ | Email Address *:<br>Confirm Email:<br>Street Number: Street Name:<br>Your Business Address<br>Apt / Unit #: City:<br>State: Zin Code:               |
| oject Contact Information<br>Contact Name *:<br>Contact Notifications:<br>Contact does not receive Update/Status Messages<br>Phone (10 Digit Number Only) *: Type:<br>Select == ✓ | Email Address *:<br>Confirm Email:<br>Street Number: Street Name:<br>Your Business Address<br>Apt / Unit #: City:<br>State: Zip Code:<br>Select ==> |
| bject Contact Information<br>Contact Name *:<br>Contact Notifications:<br>Contact does not receive Update/Status Messages<br>Phone (10 Digit Number Only) *: Type:<br>Select == ✓ | Email Address *:<br>Confirm Email:<br>Street Number: Street Name:<br>Your Business Address<br>Apt / Unit #: City:<br>State: Zip Code:<br>Select ==> |

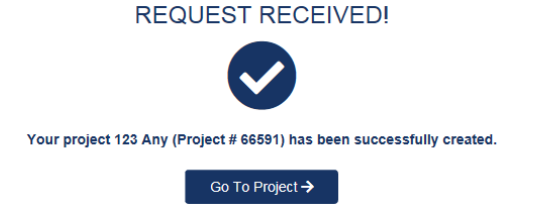

Note: If requested, the Address Request Notification number will be included for your reference. Please allow 24-48 hours for Addressing to update our database. Additional information may be requested if needed to complete.

| i nis projec                                                                                 | ct type is not addre                                                                                                    | ss-specific                                                                                                    |                                                                                                 |
|----------------------------------------------------------------------------------------------|----------------------------------------------------------------------------------------------------|----------------------------------------------------------------------------------------------------|-------------------------------------------------------------------------------------------------|
| L. Click on                                                                                  | Add a New Project                                                                                                    | or the Plus Sigi                                                                                                    | n on the Toolbar 🛄                                                                              |
| to start a                                                                                   | a new project.                                                                                                    |                                                                                                    |                                                                                                 |
| 2. Click on                                                                                  | "Multi-Family Comp                                                                                                    | lex" to select the ord                                                                                                    | der type.                                                                                       |
| 8. Select th                                                                                 | ne desired services.                                                                                                    |                                                                                                    |                                                                                                 |
| . Click on                                                                                   | "Next".                                                                                                    |                                                                                                    |                                                                                                 |
| Create Work : Mult                                                                           | ti-Family                                                                                                    |                                                                                                    |                                                                                                 |
|                                                                                              | Select Location Type Select Serv                                                                                                    | ices Select Account Pr                                                                                                    | ovide Location Create Project                                                                   |
|                                                                                              |                                                                                                    | Select the desired services                                                                                                    |                                                                                                 |
|                                                                                              | Add Services                                                                                                    | Relocate Services                                                                                                    | Remove Services                                                                                 |
|                                                                                              | Add Electric Service                                                                                                    | Belenate Eviation Florida Acade                                                                                                    | Romana Existing Finalda Annias                                                                  |
|                                                                                              |                                                                                                    | Relocate Existing Electric Service                                                                                                    | Remove Existing Electric Service                                                                |
|                                                                                              | Add Lights                                                                                                    | Relocate Existing Lights                                                                                                    | Remove Existing Lights                                                                          |
|                                                                                              | Add Temporary Electric Service                                                                                                    | Relocate Existing Temporary                                                                                                    | Remove Existing Temporary                                                                       |
| G Back                                                                                       |                                                                                                    |                                                                                                    | O Ne                                                                                            |
| ● Back<br>5. Select<br>6. Click c                                                            | : Billing Account or <b>R</b> on <b>"Next"</b> at the bott                                                                                                    | e <b>quest New Account</b><br>com right to continue                                                                                                    | • if needed.                                                                                    |
| ● Back<br>5. Select<br>6. Click c<br>Create Work : Multi                                     | : Billing Account or <b>R</b> eon <b>"Next"</b> at the bott                                                                                                    | equest New Account<br>com right to continue                                                                                                    | ● Meeded.                                                                                       |
| Back Back S. Select G. Click c Create Work : Multi                                           | Billing Account or <b>R</b> e<br>on <b>"Next"</b> at the bott<br>i-Family<br>Select Location Type                                                                                                    | equest New Account<br>com right to continue                                                                                                    | ● Ne<br>r if needed.                                                                            |
| Back  Select  Click c  reate Work : Multi  Select #1                                         | E Billing Account or Re<br>on <i>"Next"</i> at the bott<br>I-Family<br>Select Location Type Select Servi<br>1. (0105203562) GRACE TABERNAC                                                                                                    | equest New Account<br>com right to continue<br>res Select Account Pr<br>Select your billing account.                                                                              | • if needed.                                                                                    |
| Back  Select  Create Work : Multi  Select #1                                                 | Billing Account or Re<br>on "Next" at the bott<br>Family<br>Select Location Type Select Servi<br>1. (0105203562) GRACE TABERNACE                                                                                                    | equest New Account<br>com right to continue<br>ces Select Account Pr<br>Select your billing account.<br>LE<br>Account Not Listed?                                                 | ovide Location Create Project                                                                   |
| Back  Select  Click c  Create Work : Multi  Select #1  If the accour NOTE: proc              | E Billing Account or Re<br>on "Next" at the bott<br>i-Family<br>Select Location Type Select Servi<br>1. (0105203562) GRACE TABERNACE                                                                                                    | equest New Account<br>com right to continue<br>ces Select Account Pr<br>Select your billing account.<br>LE<br>Account Not Listed?                                                 | • if needed.         ovide Location       Create Project         Energy create the new account. |
| Back  S. Select  Click C  Create Work : Multi  Select #1  If the accour NOTE: proc Request   | E Billing Account or Re<br>on "Next" at the bott<br>i-Family<br>select Location Type Select Servi<br>1. (0105203562) GRACE TABERNACE<br>nt you would like to use is not listed, selet th<br>cessing can take a few days to complete.                | equest New Account<br>com right to continue<br>ces Select Account Pr<br>Select your billing account.<br>LE<br>Account Not Listed?                                                 | • if needed.         ovide Location       Create Project         Energy create the new account. |
| Back  Select  Click c  Create Work : Multi  Select #1  If the accour NOTE: proc Reques  Back | E Billing Account or Re<br>on "Next" at the bott<br>i-Family<br>select Location Type Select Servi<br>1. (0105203562) GRACE TABERNACE<br>nt you would like to use is not listed, selct th<br>cessing can take a few days to complete.<br>st New Acct | equest New Account<br>com right to continue<br>ces Select Account Pr<br>Select your billing account.<br>LE<br>Account Not Listed?<br>re "Request New Acct" button to have CPS for | e if needed.                                                                                    |

## 7. Enter Project Details:

| Select Location Type Select Services Se                     | elect Account Provide Location Create Project                                                                                                    |
|-------------------------------------------------------------|----------------------------------------------------------------------------------------------------|
| What is the name of the Project? *                          | What date do you estimate your site will be ready for CPS<br>Energy to begin construction?                                                                                                    |
|                                                             |                                                                                                    |
| what is the location or hearest intersection?               | Note: Please allow time to complete your responsibilities and                                                                                                    |
| What type of business are expected for this project?        | make applicable payments in advance of the date you estimate<br>your site will be ready.<br>What date would you like electric and/or gas service to start?                                                                                 |
| How many units are in this project?                         |                                                                                                    |
| What is the expected average square footage?                | Note: The date you select is subject to change based on the<br>complexity of this selected project and completion of your<br>responsibilities. For more information please call 210-353-4050<br>or go to: Customer Engineering Assistance. |
| Have you already had a preliminary meeting with CPS Energy? | What is the service voltage?                                                                                                    |
| Belect>                                                     |                                                                                                    |
|                                                             | is there infrastructure requiring removal or relocation?                                                                                                    |
|                                                             | Belect>                                                                                                    |
|                                                             | Belect>                                                                                                    |
|                                                             |                                                                                                    |
| et Costact Information                                      | Do you need an address created?                                                                                                    |
| Contact Name:                                               | Street Number: Street Name:                                                                                                    |
|                                                             |                                                                                                    |
| Contact Notifications:                                      | Apt / Unit #: City:                                                                                                    |
| Contact does not receive Update/Status Messages             |                                                                                                    |
| Phone (10 Digit Number Only): Type:                         | State: Zip Code                                                                                                    |
| Select == 🗹                                                 |                                                                                                    |
| Email Address:                                              |                                                                                                    |
| Confirm Email:                                              | Provide any details to help us better assist on this project.                                                                                                    |
|                                                             |                                                                                                    |
| Street Number: Street Name:                                 |                                                                                                    |
|                                                             |                                                                                                    |
| Apt / Unit #: City:                                         |                                                                                                    |
|                                                             |                                                                                                    |
| State: Zip Code                                             |                                                                                                    |
|                                                             |                                                                                                    |
| ← Back                                                      | Submit Application 🖑                                                                                                    |
|                                                             |                                                                                                    |
| select Contact Notifications to receive upd                 | ates and messages via the Web Portal.                                                                                                    |
| 8. Click <b>"Submit Application</b> "                       |                                                                                                    |
|                                                             |                                                                                                    |
| REQUEST REC                                                 | EIVED!                                                                                                    |
|                                                             |                                                                                                    |
|                                                             |                                                                                                    |
| Your project 123 Any Multi-Family (Project # 665            | 92) has been successfully created.                                                                                                    |

#### 4.5 Commercial/Industrial Project 1. Click on Add a New Project 💼 or the Plus Sign on the Toolbar to start a new project. 2. Click on "Commercial Services" to select the order type. 3. Enter the mandatory fields - *Street Number, Street Name,* and *Zip Code*. 4. Click on "Search". 5. Select the appropriate Address. 6. If the Address you are creating the order for is not available, click on "Request Address Create". 7. Verify the Address to be requested and Click on "Next" to continue. Create Work : Commercial Services Select Location Type Provide Location Search for the address. Enter the necessary information to locate the address; street number, street name & zip code are required \* fields. NOTE: The more accurate the information the better the search will be at locating the address. Street Number \* Street Name \* Apt / Unit # Zip Code \* 123 Any 78201 Q Search Scroll down and select the correct address from the list. Please Note: Services options will be based on your selection (i.e. Temporary Services "#T") 123 ANY STREET Select SAN ANTONIO, 78201-6348 123 ANY STREET, #2 Select SAN ANTONIO, 78201-5626 123 ANY STREET, #T Select SAN ANTONIO, 78201 123 BETHANY PL Select SAN ANTONIO, 78201-3126 Address Not Found? If the address is not listed above, you can request that a new one be created by CPS Energy Note: There may be a temporary delay to the project until the new address is created. Please ensure the information you have provided is complete and accurate to ensure the fastest turnaround. Your New Address request will be submitted with this application and will be processed within 4-5 Request Address Create business days. Street Number Street Name Apt / Unit #: City: Zip Code 123 Any 78201 Hack Next -> 19

- 8. Select desired services.
- 9. Click on *"Next"* at the bottom right to continue.

|                                       | nercial Services                                                                                              |                                                                               |                                         |
|---------------------------------------|----------------------------------------------------------------------------------------------------|-------------------------------------------------------------------------------|-----------------------------------------|
| s                                     | Select Type Provide Location                                                                                  | Select Services Select Acco                                                   | ount Create Project                     |
|                                       |                                                                                                    |                                                                               |                                         |
|                                       |                                                                                                    | Select the desired services.                                                  |                                         |
|                                       | Add Services                                                                                                  | Relocate Services                                                             | Remove Services                         |
|                                       | Add Electric Service                                                                                          | Relocate Existing Electric Service                                            | Remove Existing Electric Service        |
|                                       | Add Gas Service                                                                                               | Relocate Existing Gas Service                                                 | Remove Existing Gas Service             |
|                                       | Add Lights                                                                                                    | Relocate Existing Lights                                                      | Remove Existing Lights                  |
|                                       | Add Temporary Electric Service                                                                                | Relocate Existing Temporary                                                   | Remove Existing Temporary               |
|                                       |                                                                                                    |                                                                               |                                         |
| Back                                  |                                                                                                    |                                                                               | Next                                    |
| Dack                                  |                                                                                                    |                                                                               | <b>U</b> NEXT                           |
| Create Work : Com                     | Select Type Provide Location                                                                                  | Select Services Select Acco                                                   | ount Create Project                     |
|                                       |                                                                                                    | Select your billing account                                                   |                                         |
| E Select #1                           | 1. (0105203562) GRACE TABERNA                                                                                 | ACLE                                                                          |                                         |
|                                       |                                                                                                    |                                                                               |                                         |
|                                       |                                                                                                    | Account Not Listed?                                                           |                                         |
| If the accour                         | nt you would like to use is not listed, selct                                                                 | Account Not Listed?<br>the "Request New Acct" button to have CPS Er           | nergy create the new account.           |
| If the accour<br>NOTE: proc           | nt you would like to use is not listed, selct                                                                 | Account Not Listed?<br>I the "Request New Acct" button to have CPS Er<br>te.  | nergy create the new account.           |
| If the accour<br>NOTE: proc<br>Reques | nt you would like to use is not listed, selct<br>cessing can take a few days to complet<br>st New Acct        | Account Not Listed?<br>I the "Request New Acct" button to have CPS Er<br>te.  | nergy create the new account.           |
| If the accour<br>NOTE: proc           | nt you would like to use is not listed, selct<br><b>cessing can take a few days to complet</b><br>st New Acct | Account Not Listed?<br>It the "Request New Acct" button to have CPS Er<br>te. | nergy create the new account.           |
| If the accour<br>NOTE: proc<br>Reques | nt you would like to use is not listed, selct<br><b>cessing can take a few days to complet</b><br>st New Acct | Account Not Listed?<br>t the "Request New Acct" button to have CPS Er<br>te.  | nergy create the new account.<br>● Next |

### 12. Enter Project Details:

| Baleof Type                                                                                                    | Provide Location Beleot Ber                                                                         | vices Belest Account Create Project                                                                                                    |
|----------------------------------------------------------------------------------------------------|----------------------------------------------------------------------------------------------------|----------------------------------------------------------------------------------------------------|
|                                                                                                    |                                                                                                    | What is the service voltage?                                                                                                    |
| Project Details                                                                                                    |                                                                                                    | Select>                                                                                                    |
| PROJECT NAME AND                                                                                                    | ADDRESS                                                                                             | Have you already had a preliminary meeting with CPS<br>Energy?                                                                                                    |
| What date would you like electric and/or                                                                                                    | r gas service to start?                                                                             | Select>                                                                                                    |
| 09/27/2019                                                                                                    |                                                                                                    |                                                                                                    |
|                                                                                                    |                                                                                                    | Is there infrastructure requiring removal or relocation?                                                                                                    |
| Please note that your service start date                                                                                                    | will depend on the                                                                                  | seed>                                                                                                    |
| complexity of your project and the comp<br>responsibilities described in the Constru-                                                                                        | cletion of your<br>uction & Renovation                                                              | Describe the trenching soli conditions?                                                                                                    |
| Step-by-Step Processes.                                                                                                    |                                                                                                    | Select>                                                                                                    |
|                                                                                                    |                                                                                                    |                                                                                                    |
| roject Contact Information                                                                                                    |                                                                                                    | Email Address:                                                                                                    |
| Contact Name:                                                                                                    |                                                                                                    |                                                                                                    |
|                                                                                                    |                                                                                                    | Confirm Email:                                                                                                    |
| 1                                                                                                    |                                                                                                    | promotion and a second                                                                                                    |
| Contact Notifications:                                                                                                    |                                                                                                    |                                                                                                    |
| Contact Notifications:<br>Contact does not receive Update/Stat                                                                                                    | tus Messages                                                                                        | Street Number: Street Name:<br>YOUR BUSINESS ADDRESS NOT                                                                                                    |
| Contact Notifications:<br>Contact does not receive Update/Stat<br>Phone (10 Digit Number Only):                                                                              | tus Messages                                                                                        | Street Number: Street Name:<br>YOUR BUSINESS ADDRESS, NOT<br>PROJECT ADDRESS                                                                                                    |
| Contact Notifications:<br>Contact does not receive Update/Stat<br>Phone (10 Digit Number Only):                                                                              | tus Messages<br>Type:<br>Select 🗹                                                                   | Street Number: Street Name:<br>YOUR BUSINESS ADDRESS, NOT<br>PROJECT ADDRESS<br>Apt / Unit #: City:                                                                                                    |
| Contact Notifications:<br>Contact does not receive Update/Stat<br>Phone (10 Digit Number Only):                                                                              | tus Messages V<br>Type:<br>SelectV                                                                  | Street Number: Street Name:<br>YOUR BUSINESS ADDRESS, NOT<br>PROJECT ADDRESS<br>Apt / Unit #: City:                                                                                                    |
| Contact Notifications:<br>Contact does not receive Update/Stat<br>Phone (10 Digit Number Only):                                                                              | tus Messages<br>Type:<br>Select                                                                     | Street Number: Street Name:<br>YOUR BUSINESS ADDRESS, NOT<br>PROJECT ADDRESS<br>Apt / Unit #: City:<br>State: Zip Code                                                                                                    |
| Contact Notifications:<br>Contact does not receive Update/Stat<br>Phone (10 Digit Number Only):                                                                              | tus Messages V<br>Type:<br>SelectV                                                                  | Street Number: Street Name:<br>YOUR BUSINESS ADDRESS, NOT<br>PROJECT ADDRESS<br>Apt / Unit #: City:<br>State: Zip Code<br>Select                                                                                                    |
| Contact Notifications:<br>Contact does not receive Update/Stat<br>Phone (10 Digit Number Only):<br>Back<br>Must select Contact Not                                           | tifications to receive upd                                                                          | Street Number: Street Name:<br>YOUR BUSINESS ADDRESS, NOT<br>PROJECT ADDRESS<br>Apt / Unit #: City:<br>State: Zip Code<br>Select Zip Code<br>Select Since Code<br>Select Since Code<br>Select Si |
| Contact Notifications:<br>Contact does not receive Update Stat<br>Phone (10 Digit Number Only):<br>O Back<br>Must select Contact Not<br>3. Click on "Submit A                | tifications to receive upd<br>Application".                                                         | Street Number: Street Name:<br>YOUR BUSINESS ADDRESS, NOT<br>PROJECT ADDRESS<br>Apt / Unit #: City:<br>State: Zip Code<br>Select I City:<br>Code<br>Select                                                                                                    |
| Contact Notifications:<br>Contact does not receive Update Stat<br>Phone (10 Digt Number Only):<br>Back<br>Must select Contact Not<br>3. Click on "Submit A                   | tifications to receive upa<br>Application".                                                         | Street Number: Street Name:<br>YOUR BUSINESS ADDRESS, NOT<br>PROJECT ADDRESS<br>Apt / Unit #: City:<br>State: Zip Code<br>Select Zip Code<br>Select Since Code<br>Select Since Code<br>Select Si |
| Contact Notifications:<br>Contact does not receive Update Stat<br>Phone (10 Digit Number Only):<br>Back<br>Must select Contact Not<br>3. Click on "Submit A                  | tifications to receive upd<br>Application".<br>REQUEST RECI                                         | Street Number: Street Name:<br>YOUR BUSINESS ADDRESS, NOT<br>PROJECT ADDRESS<br>Apt / Unit # City:<br>State: Zp Code<br>Select Zp Code<br>Select Zp Code<br>Select Zp Code<br>Select Zp Code<br>Select Zp Code<br>Select Zp Code<br>Select Zp Code<br>Select Zp Code<br>Select Zp Code<br>Select Zp Code<br>Select Zp Code<br>Select Zp Code<br>Select Zp Code<br>Select Zp Code<br>Select Zp Code<br>Select Sp Code<br>Select Sp Code<br>Select Sp Code<br>Se                                |
| Contact Notifications:<br>Contact does not receive Update Stat<br>Phone (10 Digit Number Only):<br>Back<br>Must select Contact Not<br>3. Click on "Submit A                  | tifications to receive upd<br>Application".<br>REQUEST RECI<br>OCC                                  | Street Number: Street Name:   YOUR BUSINESS ADDRESS, NOT   PROJECT ADDRESS   Apt / Unit #   City:   State:   Select   Image: Select   In the weak point of the transformed and messages via the Web Portal.  EIVED!  has been successfully created.                                                                                                    |
| Contact Notifications:<br>Contact does not receive Update Stat<br>Phone (10 Digit Number Only):<br>OBeck<br>Must select Contact Not<br>3. Click on "Submit A                 | tifications to receive upd<br>Application".<br>REQUEST RECU<br>Out 123 Commercial (Project # 66594) | Street Number: Street Name:   YOUR BUSINESS ADDRESS, NOT   PROJECT ADDRESS   Apt / Unit #:   City:   State:   Select +   Image: Select +   And the Web Portal. EIVED! Instate successfully created.                                                                                                    |
| Contact Notifications:<br>Contact does not receive Update Stat<br>Phone (10 Digt Number Only):<br>Must select Contact Note<br>3. Click on "Submit A<br>Your project          | tifications to receive upon<br>Application".<br>REQUEST RECU<br>Coro Project + 66594)               | Street Number: Street Name:   YOUR BUSINESS ADDRESS, NOT   PROJECT ADDRESS   Apt / Unit #   City:   State:   Select   Image: Select   Attack and messages via the Web Portal. EVED! As been successfully created.                                                                                                    |
| Contact Notifications:<br>Contact does not receive Update Stat<br>Phone (10 Digit Number Only):<br>OBeck<br>Must select Contact Not<br>3. Click on "Submit A<br>Your project | tifications to receive upa<br>Application".<br>REQUEST RECU<br>Out 123 Commercial (Project # 66594) | <pre>street Number: Street Name:<br/>YOUR BUSINESS ADDRESS, NOT<br/>PROJECT ADDRESS<br/>Apt / Unit # City:<br/>State: Zip Code<br/>Select</pre>                                                                                                    |

| 4.6 Residential Subo                         | livision Projec          | t                             |                              |
|----------------------------------------------|--------------------------|-------------------------------|------------------------------|
| This project type                            | s not address            | e-specific                    |                              |
| 1. Click on Add a Nev<br>start a new project | <b>v Project</b> 📑       | or the Plus Sign on           | the Toolbar 📥 to             |
| 2. Click on <b>Residentic</b>                | al Subdivision"          | to select the order t         | ype.                         |
| 3. Select the desired                        | services.                |                               |                              |
| 4. Click on <i>"Next"</i> .                  |                          |                               |                              |
| Create Work : Subdivision                    |                          |                               |                              |
| Select Location                              | Type Select Service      | s Select Account Prov         | ride Location Create Project |
|                                              | 50                       | last the desired convises     |                              |
|                                              | Add Services             | Pelocate Services             | Remove Services              |
|                                              | Add Services             |                               |                              |
|                                              | a Service                | Relocate Existing Gas Service | Remove Existing Gas Service  |
| Add Li                                       | jhts                     | Relocate Existing Lights      | Remove Existing Lights       |
| Add Te                                       | mporary Electric Service | Relocate Existing Temporary   | Remove Existing Temporary    |
|                                              |                          |                               |                              |
| General Back                                 |                          |                               | • Next                       |
|                                              |                          |                               |                              |

- 5. Select your *Billing Account* or *"Request New Account"* if not listed.
- 6. Click on *"Next"* at the bottom right to continue.

| Create Work : | Subdivision Select Location Type   | Select Services               | Select Account              | Provide Location          | Create Project |
|---------------|------------------------------------|-------------------------------|-----------------------------|---------------------------|----------------|
| Select #      | 1. (0105203562) GRA<br>≇1          | Select yo<br>CE TABERNACLE    | our billing account.        |                           |                |
|               |                                    |                               |                             |                           |                |
|               |                                    | Acco                          | unt Not Listed?             |                           |                |
| If the        | account you would like to use is r | not listed, selct the "Reques | st New Acct" button to have | CPS Energy create the new | / account.     |
| NOTE          | E: processing can take a few da    | ys to complete.               |                             |                           |                |
|               | Request New Acct                   |                               |                             |                           |                |
|               |                                    |                               |                             |                           |                |
| 🗢 Back        |                                    |                               |                             |                           | O Next         |
|               |                                    | 22                            |                             |                           |                |

## 7. Enter Project Details:

| What is the name of the Project? *                                                                                                    | is there infrastructure requiring removal or relocation?      |
|----------------------------------------------------------------------------------------------------|---------------------------------------------------------------|
|                                                                                                    | Select ==>                                                    |
| What is the location or nearest intersection?                                                                                                    | Describe the trenching soil conditions?                       |
|                                                                                                    | Select>                                                       |
| How many lots are in this project?                                                                                                    | Who will perform the trenching installation?                  |
|                                                                                                    | Select>                                                       |
| What is the expected average square footage?                                                                                                    | Will there be heat pumps on these premises?                   |
|                                                                                                    | Select>                                                       |
| What date do you estimate your site will be ready for CPS                                                                                                    | Will there be gas furnaces on these premises?                 |
| Energy to begin construction :                                                                                                    | Select>                                                       |
|                                                                                                    | Will the homes be zero lot line?                              |
| make applicable payments in advance of the date you estimate                                                                                                    | Select>                                                       |
| your site will be ready.                                                                                                    | Provide any details to help us better assist on this project. |
| What date would you like electric and/or gas service to start?                                                                                                    |                                                               |
|                                                                                                    |                                                               |
| complexity of this selected project and completion of your                                                                                                    |                                                               |
| responsibilities. For more information please call 210-353-4050<br>or go to: Customer Engineering Assistance.                                                                                                    |                                                               |
| Have you already had a preliminary meeting with CPS Energy?                                                                                                    |                                                               |
| Select>                                                                                                    |                                                               |
|                                                                                                    |                                                               |
| Contact Notifications:         Contact does not receive Update/Status Messages         Phone (10 Digit Number Only):         Type:         Belect♥         Email Address:         Confirm Email:         Street Number:         Street Name:         Apt / Unit #:         City: | Apt / Unit #; City:<br>State: Zip Code<br>Select>             |
|                                                                                                    |                                                               |
| State: Zip Code                                                                                                    |                                                               |
|                                                                                                    |                                                               |
| No. 4                                                                                                    |                                                               |
| Dock                                                                                                    | <b>O</b> N                                                    |
| lust select Contact Notifications to receive                                                                                                    | e undates and messages via the Web Pou                        |
|                                                                                                    |                                                               |

REQUEST RECEIVED! www. Your project 123 Any Residential Subdivision (Project # 66595) has been successfully created. Go To Project -> 23

## 4.7 Customer Assistance Project

This is used for other project types not related to New or Relocate Services (ex: shoring or removing or relocating poles, sleeving lines, etc.)

- 1. Click on Add a New Project **•** or the Plus Sign on the Toolbar **•** to start a new project.
- 2. Click on *"Customer Assistance"* to select the order type.
- 3. Enter the mandatory fields *Street Number, Street Name,* and *Zip Code*.
- 4. Click on "Search".
- 5. Select the appropriate Address.
- If the Address you are creating the order for is not available, click on *"Request Address Create"*.
- 7. Verify the Address to be requested and Click on *"Next"* to continue.

|                      | Enter the necessary inform      | ation to locate the address: street      |                                  |                         |                    |
|----------------------|---------------------------------|------------------------------------------|----------------------------------|-------------------------|--------------------|
|                      |                                 | address, sireer                          | number, street name & zip code   | are required * fields.  |                    |
|                      | NOTE: The more ac               | curate the information the bette         | r the search will be at locating | g the address.          |                    |
| treet Number *       | Street Name *                   |                                          | Apt                              | / Unit #                | Zip Code *         |
| 123                  | Any Street                      |                                          |                                  |                         | 78201              |
|                      |                                 |                                          |                                  |                         | O Search           |
|                      |                                 |                                          |                                  |                         |                    |
|                      |                                 | Scroll down and select the corre         | ect address from the list.       |                         |                    |
|                      | Please Note: Se                 | rvices options will be based on yo       | ur selection (i.e. Temporary Ser | vices "#T")             |                    |
|                      |                                 |                                          |                                  |                         |                    |
|                      | Select                          | SAN ANTONIO, 78201-634                   | 3                                |                         |                    |
|                      |                                 |                                          |                                  |                         |                    |
|                      | Select                          | SAN ANTONIO, 78201-5626                  | 5                                |                         |                    |
|                      |                                 | -                                        |                                  |                         |                    |
|                      | Select                          | 123 ANY STREET, #T<br>SAN ANTONIO, 78201 |                                  |                         |                    |
|                      |                                 |                                          |                                  |                         |                    |
|                      |                                 |                                          |                                  |                         |                    |
|                      |                                 | Address Not I                            | Toursd'2                         |                         |                    |
| If the s             | drace is not listed shows you c | Address Not r                            | ted by CDS Energy                |                         |                    |
| Note: 1              | There may be a temporary dela   | w to the project until the new ad        | Idraes is created. Diagea angu   | re the information you  | u have provided is |
| comple               | ete and accurate to ensure the  | fastest turnaround.                      |                                  | Te the mornation you    |                    |
|                      |                                 | Your New Address request v               | will be submitted with this app  | lication and will be pr | ocessed within 4-  |
|                      | Request Address Create          | business days.                           |                                  |                         |                    |
|                      |                                 |                                          |                                  |                         |                    |
| treet Number:        | Street Name:                    | Apt / Unit #:                            | City:                            | Z                       | lip Code           |
| treet Number:<br>123 | Street Name:<br>Any Street      | Apt / Unit #:                            | City:                            | z                       | ip Code<br>78201   |

- 8. Select Billing Account or *Request New Account* if needed.
- 9. Click on *"Next"* at the bottom right to continue.

| Select your billing 1. (0105203562) GRACE TABERNACLE                                                                                                    | g account.                                                                                                    |
|----------------------------------------------------------------------------------------------------|----------------------------------------------------------------------------------------------------|
| Account Not L<br>If the account you would like to use is not listed, selct the "Request New Acc<br>NOTE: processing can take a few days to complete.                                                                                                    | .isted?                                                                                                    |
| Back<br>Details:<br>ate Work : Customer Assistance                                                                                                    | ● Next                                                                                                    |
| Select Type Provide Location Select                                                                                                    | et Services Select Account Create Project                                                                                                    |
| ect Details                                                                                                    | Project Contact Information                                                                                                    |
| Provide a short description for your request? *                                                                                                    | Contact Name:                                                                                                    |
| Provide a short description for your request? * What date do you estimate your site will be ready for CPS Energy to begin construction?                                                                                                    | Contact Name: Contact Notifications: Contact does not receive Update/Status Messages                                                                                                    |
| Provide a short description for your request? *          What date do you estimate your site will be ready for CPS         Energy to begin construction?         08/29/2019         Note: Please allow time to complete your responsibilities and make applicable payments in advance of the date you estimate                                                                                                    | Contact Name: Contact Notifications: Contact does not receive Update/Status Messages Phone (10 Digit Number Only): Select ==                                                                                                    |
| Provide a short description for your request? * What date do you estimate your site will be ready for CPS Energy to begin construction? 08/29/2019  Note: Please allow time to complete your responsibilities and make applicable payments in advance of the date you estimate your site will be ready. What date would you like electric and/or gas service to start?                                                                                                    | Contact Notifications:<br>Contact Notifications:<br>Contact does not receive Update/Status Messages  Phone (10 Digit Number Only): Type:<br>Email Address:                                                                                                    |
| Provide a short description for your request? *          What date do you estimate your site will be ready for CPS         Energy to begin construction?         08/29/2019         Note: Please allow time to complete your responsibilities and make applicable payments in advance of the date you estimate your site will be ready.         What date would you like electric and/or gas service to start?         Image: The date you select is subject to change based on the complexity of this selected project and completion of your responsibilities.                                                                                                    | Contact Name: Contact Notifications: Contact does not receive Update/Status Messages Phone (10 Digit Number Only): Type: Select == Email Address: Confirm Email:                                                                                                    |
| Provide a short description for your request? *          What date do you estimate your site will be ready for CPS         Energy to begin construction?         08/29/2019         Note: Please allow time to complete your responsibilities and make applicable payments in advance of the date you estimate your site will be ready.         What date would you like electric and/or gas service to start?         Image: Complexity of this selected project to change based on the complexity of this selected project and completion of your responsibilities. For more information please call 210-353-4050 or go to: Customer Engineering Assistance.         Provide a brief description of your assistance request so that we | Contact Name:<br>Contact Notifications:<br>Contact does not receive Update/Status Messages  ✓ Phone (10 Digit Number Only): Type:<br>Select == ✓ Email Address:<br>Confirm Email:<br>Street Number: Street Name:                                                                                                    |
| Provide a short description for your request? *          What date do you estimate your site will be ready for CPS         Energy to begin construction?         08/29/2019         Note: Please allow time to complete your responsibilities and make applicable payments in advance of the date you estimate your site will be ready.         What date would you like electric and/or gas service to start?         Image: Complexity of this selected project and completion of your responsibilities. For more information please call 210-353-4050 or go to: Customer Engineering Assistance.         Provide a brief description of your assistance request so that we can better assist.                                         | Contact Name: Contact Notifications: Contact does not receive Update/Status Messages Phone (10 Digit Number Only): Type: Select == Confirm Email: Confirm Email: Street Number: Street Name: Apt / Unit #: City: City: C |

11.Click on *"Submit Application"*. REQUEST RECEIVED! Vour project Customer Assistance (Project # 66596) has been successfully created.

## Section 5: Managing Project Data in the Web Portal

- 5.1 How to Search for Projects to Update
  - 1. Click on *"Home"* icon at the Toolbar
  - 2. Find Project by clicking on
    - a. "Active Projects" or
    - **b. "Project Search"** or
    - c. the Search icon on the banner

| Please note that the Web Portal will be offline 1 | 1-10-18 to11-11-18, 7PM-5AM, for database management.               |
|---------------------------------------------------|---------------------------------------------------------------------|
| Projects Home                                     |                                                                     |
| Active Project(s)                                 | Listing of your project(s) currently in process                     |
| Đ                                                 | Create a new project to manage work                                 |
| Add a New Project                                 | Look up a project by street address, project number or project name |
| Closed Project(s)                                 | Listing of all project(s) which have been completed and closed      |
|                                                   |                                                                     |

**Project Search** will query by Project Number or Address. Enter data into either field and click "Search" to see Project Listing

| Project Search         | Search Results:                                                             |                                               |
|------------------------|-----------------------------------------------------------------------------|-----------------------------------------------|
| Project #:             | View Details Description<br>AC-39- TEMP -NANCY R (ANY STREET) (123          | ANY STREET #T1, , SAN ANTONIO, TX 78205-)     |
|                        | View Details Description<br>ACIS REGRESS TEST -123 #T-NANCY (ANY<br>78201-) | STREET) (123 ANY STREET #T, , SAN ANTONIO, TX |
| Address Search         | Description                                                                 |                                               |
| Street Number:         | View Details 123 Any temp (ANY STREET) (123 ANY STRE                        | ET #T, , SAN ANTONIO, TX 78201-)              |
| 123                    |                                                                             |                                               |
| Address (Street Name): | View Details<br>View Details<br>78209-)                                     | EET) (123 ANY STREET #T1, , SAN ANTONIO, TX   |
| Search Q               |                                                                             |                                               |

3. Click on *"View Details"* to open the Project to update.

|                                                                                                    |                                                                       | /e 🌰                                                                                                    |                                                                                                    | -                       |
|----------------------------------------------------------------------------------------------------|-----------------------------------------------------------------------|----------------------------------------------------------------------------------------------------|----------------------------------------------------------------------------------------------------|-------------------------|
| OVERVIEW                                                                                                    | • PROJECT TASK                                                        |                                                                                                    | WORK REQUEST:                                                                                                    | °                       |
|                                                                                                    |                                                                       | DOC                                                                                                    | UMENTS                                                                                                    | CONTACTS                |
| ork Request level:                                                                                                    |                                                                       |                                                                                                    |                                                                                                    |                         |
| overview                                                                                                    |                                                                       | COMMENTS                                                                                                    |                                                                                                    | 'S CONTACTS             |
| Plindating Work                                                                                                    | Poquest Tasks                                                         |                                                                                                    |                                                                                                    |                         |
| At Project level                                                                                                    | click on the Worl                                                     | k Request ic                                                                                                    | on                                                                                                    |                         |
| Solost the Mork                                                                                                    | Dequest to be up                                                      | k Nequest ic                                                                                                    | 011.<br>anon <b>("\\:e</b> \\.\                                                                                                    | lork Doguost")          |
| Select the work                                                                                                    | Request to be up                                                      | bdated and d                                                                                                    | open (" <b>view v</b>                                                                                                    | vork Request").         |
| VERVIEW EPROJECT TASKS                                                                                                    | 📥 WORK REQUESTS                                                       | PERMITS 🔍 🔍 O                                                                                                    |                                                                                                    |                         |
|                                                                                                    | · · · · · · · · · · · · · · · · · · ·                                 |                                                                                                    |                                                                                                    |                         |
| Work Requests                                                                                                    |                                                                       |                                                                                                    |                                                                                                    |                         |
|                                                                                                    | Description                                                           |                                                                                                    |                                                                                                    | Status                  |
|                                                                                                    |                                                                       |                                                                                                    |                                                                                                    |                         |
|                                                                                                    | (40213318) 8234 SAN FIDEL                                             | WAY                                                                                                    |                                                                                                    | Release to Construction |
| View Work Request<br>Click on <b>"Tasks"</b><br>Click on <b>"Comple</b>                                                                                                    | (40213318) 8234 SAN FIDEL<br>tab.<br>ete Task".                       | WAY                                                                                                    |                                                                                                    | Release to Construction |
| View Work Request Click on <b>"Tasks"</b> Click on <b>"Comple</b> OVERVIEW                                                                                                    | (40213318) 8234 SAN FIDEL<br>tab.<br>ete Task".                       | WAY<br>CONTACTS                                                                                                    |                                                                                                    | Release to Construction |
| View Work Request                                                                                                    | (40213318) 8234 SAN FIDEL<br>tab.<br>ete Task".                       | WAY<br>CONTACTS                                                                                                    |                                                                                                    | Release to Construction |
| View Work Request                                                                                                    | (40213318) 8234 SAN FIDEL<br>tab.<br>ete Task".                       | WAY<br>CONTACTS                                                                                                    | Date/Date Range                                                                                                    | Release to Construction |
| View Work Request                                                                                                    | (40213318) 8234 SAN FIDEL<br>tab.<br>ete Task".                       | WAY CONTACTS Status Completed                                                                                                    | Date/Date Range<br>03/05/2019                                                                                                    | Release to Construction |
| View Work Request Click on "Tasks" Click on "Comple OVERVIEW Customer Tasks Description Confirm Customer Site Ready for a CPS Energy Service Standards - S Obtain Governmental Permits                                                                                                    | (40213318) 8234 SAN FIDEL                                             | WAY CONTACTS Status Completed Not Required                                                                                                    | Date/Date Range<br>03/05/2019                                                                                                    | Release to Construction |
| View Work Request Click on "Tasks" Click on "Comple OVERVIEW Customer Tasks Description Confirm Customer Site Ready for 0 CPS Energy Service Standards - S Obtain Governmental Permits Inspect Customer House Pipe                                                                                                    | (40213318) 8234 SAN FIDEL<br>tab.<br>ete Task".<br>COMMENTS           | WAY  CONTACTS  Status  Completed  Not Required  Not Started                                                                                                    | Date/Date Range<br>03/05/2019<br>07/26/2018 - 07/26/2018                                                                                                    | Complete Task           |
| View Work Request                                                                                                    | (40213318) 8234 SAN FIDEL                                             | WAY WAY Status Completed Not Started Not Started Not Started                                                                                                    | Date/Date Range<br>03/05/2019<br>07/26/2018 - 07/26/2018<br>03/18/2019 - 03/19/2019                                                                                                    | Complete Task           |
| View Work Request Click on "Tasks" Click on "Comple OVERVIEW Customer Tasks Description Confirm Customer Site Ready for C CPS Energy Service Standards - S Obtain Governmental Permits Inspect Customer House Pipe Confirm Gas Customer is Ready                                                                                                    | (40213318) 8234 SAN FIDEL<br>tab.<br>ete Task".<br>COMMENTS DOCUMENTS | WAY   Status  Completed  Not Required  Not Started  Not Started                                                                                                    | Date/Date Range<br>03/05/2019<br>07/26/2018 - 07/26/2018<br>03/18/2019 - 03/19/2019                                                                                                    | Complete Task           |
| View Work Request         Click on "Tasks"         Click on "Completed in the second second se                                                                                    | (40213318) 8234 SAN FIDEL                                             | WAY  WAY  Status Completed Not Required Not Started  Status Status                                                                                                    | Date/Date Range<br>03/05/2019<br>07/26/2018 - 07/26/2018<br>03/18/2019 - 03/19/2019<br>03/18/2019 - 03/19/2019                                                                                       | Complete Task           |
| View Work Request Click on "Tasks" Click on "Completed on the second of the second of  | (40213318) 8234 SAN FIDEL                                             | WAY WAY Status Completed Not Started Not Started Status Completed Completed                                                                                                    | Date/Date Range 03/05/2019 07/26/2016 - 07/26/2018 03/18/2019 - 03/19/2019 03/18/2019 - 03/19/2019 03/18/2019 - 03/19/2019 03/06/2019                                                                | Complete Task           |
| View Work Request         Click on "Tasks"         Click on "Completed in the second of the second of                                                                                    | (40213318) 8234 SAN FIDEL                                             | WAY  WAY  Status Completed Not Started Not Started Status Completed Completed                                                                                                    | Date/Date Range<br>03/05/2019<br>07/26/2018 - 07/26/2018<br>03/18/2019 - 03/19/2019<br>03/18/2019 - 03/19/2019<br>Date/Date Range<br>03/06/2019                                                      | Complete Task           |
| View Work Request Click on "Tasks" Click on "Completed of the second of the second of  | (40213318) 8234 SAN FIDEL                                             | WAY  WAY  Status Completed  Not Started  Not Started  Status Completed  Not Started  Identer Task", the offered  Status Completed  Status Completed Completed Completed Completed Completed Completed Completed Completed Completed Completed Completed Completed Completed Completed Completed Completed Co | Date/Date Range           03/05/2019           07/26/2018 - 07/26/2018           03/18/2019 - 03/19/2019           Date/Date Range           03/06/2019                                              | Complete Task           |
| View Work Request  Click on "Tasks" Click on "Completed of the second of the second of | (40213318) 8234 SAN FIDEL                                             | WAY  WAY  Status Completed  Not Started  Not Started  Status Completed  Not Started  Lete Task", the offer the states  Status Status St | Date/Date Range<br>03/05/2019<br>07/26/2018 - 07/26/2018<br>03/18/2019 - 03/19/2019<br>03/06/2019<br>Update can be Can                                                                               | Complete Task           |
| View Work Request         Click on "Tasks"         Click on "Completed in the second of the second of                                                                                    | (40213318) 8234 SAN FIDEL                                             | WAY  WAY  Status Completed Not Required Not Started  Status Completed Completed Comple | Date/Date Range           03/05/2019           07/26/2018 - 07/26/2018           03/18/2019 - 03/19/2019           Date/Date Range           03/06/2019                                              | Complete Task           |
| View Work Request                                                                                                    | (40213318) 8234 SAN FIDEL                                             | WAY  Status Completed  Not Started  Status Completed  Not Started  Status Completed  Lete Task                                                                                                    | Date/Date Range<br>03/05/2019<br>07/26/2018 - 07/26/2018<br>03/18/2019 - 03/19/2019<br>03/06/2019<br>Update can be Can<br>Pipe".                                                                     | Complete Task           |
| View Work Request Click on "Tasks" Click on "Completed of the second of the second of  | (40213318) 8234 SAN FIDEL                                             | WAY  WAY  Status Completed  Not Started  Not Started  Status Completed  Idete Task", the of  Idete Task                                                                                                    | Date/Date Range           03/05/2019           07/26/2018 - 07/26/2018           03/18/2019 - 03/19/2019           Date/Date Range           03/06/2019           Update can be Can           Pipe". | Complete Task           |

## **5.4 Gas Inspection Process**

From the Work Request Task level, the "*Complete Task*" button will be visible to trigger the House Pipe (Gas Rough-in) Inspection if preceding tasks have been completed.

| Customer Tasks                                                                            |              |                                          |
|-------------------------------------------------------------------------------------------|--------------|------------------------------------------|
| Description                                                                               | Status       | Date/Date Range                          |
| Confirm Customer Site Ready for Construction<br>CPS Energy Service Standards - Site Ready | Completed    | 03/05/2019                               |
| Obtain Governmental Permits                                                               | Not Required |                                          |
| Inspect Customer House Pipe                                                               | Not Started  | 07/26/2018 - 07/26/2018<br>Complete Task |
| Confirm Gas Customer is Ready                                                             | Not Started  | 03/18/2019 - 03/19/2019                  |
| CPS Energy Tasks                                                                          |              |                                          |
| Description                                                                               | Status       | Date/Date Range                          |
| Schedule Work                                                                             | Completed    | 03/06/2019                               |

Once "*Complete Task*" has been clicked, the Work Request Overview will reflect the Task Status change to "*In-Progress*".

The Gas Inspection Status can be monitored from the Work Request Overview tab. Status will change accordingly, from *Pending* to *Dispatched, Enroute, Onsite, Turndown* and *Completed*.

*If the Inspection fails*, status will change to "*Turndown*" and notes will be added to the Comments tab:

|                                                                                                    |                                                                     |                                                   |                                          | <b>+</b>                       | Q                            | 8         | 2                          | JANE DOE                         |
|----------------------------------------------------------------------------------------------------|---------------------------------------------------------------------|---------------------------------------------------|------------------------------------------|--------------------------------|------------------------------|-----------|----------------------------|----------------------------------|
| note that the Web Portal will be<br>UAT Final - Team 3 - Sprint 2 Test Case                                                                                                    | offline 11-10-18 to<br>3 > 6147 AKIN PLACE                          | 11-11-18, 7PM-5A<br>(Gas Service)                 | M, for database ma                       | inagement                      |                              |           |                            |                                  |
| OVERMEW ETASKS                                                                                                    |                                                                     | DOCUMENTS                                         |                                          |                                |                              |           |                            |                                  |
|                                                                                                    |                                                                     |                                                   |                                          |                                |                              |           | Add                        | Comment                          |
| Comments                                                                                                    |                                                                     |                                                   |                                          |                                |                              |           |                            |                                  |
| Comment Type: MDS_GAS_ROUG<br>By: VSS INTERFACE<br>Created on: 07/09/2019 00:00:00<br>MDS ORDER 40262718RIIG<br>Comment Type: MDS_GAS_ROUGA<br>By: VSS INTERFACE<br>Created on: 07/03/2019 00:00:00<br>MDS ORDER 40262718RIIG                                                                  | LIN<br>55 TURNDOWN BY<br>1 JIN<br>54 TURNDOWN BY<br>H_IN            | / USER 14365 201<br>/ USER 14365 201              | 19-07-03 14:05:29,<br>19-06-20 10:28:10, | TURNDOWN CO                    | DDE = 99, TE<br>DDE = 99, TE | CH REMARI | KS = failed<br>KS = failed | pressure test 6<br>pressure test |
| Comment Type: MD5_GA5_ROUGI<br>By: VS5 INTERFACE<br>Created on: 06/20/2019 00:00:00<br>MD5_ORDER_402627188/IIG                                                                                                    | 3 TURNDOWN BY                                                       | USER 10744 201                                    | 9-05-23 10-04-32                         | TURNDOWN CO                    | DE = 99 TE                   | CH REMAR  | KS = RILE                  | NO GAUGE                         |
| Comment Type MDS_GAS_ROUGI<br>By: VSS INTERFACE<br>Created on: 06/20/2019 00:00:00<br>MDS ORDER 40262718RIIG<br>5/23/19 246<br>Comment Type: MDS_GAS_ROUGI<br>By: VSS INTERFACE<br>Created on: 05/23/2019 00:00:00                                                                             | 3 TURNDOWN BY                                                       | / USER 10744 201                                  | 19-05-23 10:04:32,                       | TURNDOWN CO                    | DDE = 99, TE                 | CH REMARI | KS = RII-F I               | NO GAUGE                         |
| Comment Type: MDS_QAS_ROUGI<br>By: VSS INTERFACE<br>Dreated on: 06/20/2019 00:00:00<br>MDS ORDER 40262718RIIG<br>5/23/19 246<br>Comment Type: MDS_GAS_ROUGI<br>By: VSS INTERFACE<br>UNDERGROUNDS COMPLI<br>Comment Type: MDS_UEDCR_COM<br>By: VSS INTERFACE<br>Created on: 05/20/2019 00:00:00 | 3 TURNDOWN BY<br>1_IN<br>NAG1 COMPLETED<br>ETED BY MILLER<br>IMENTS | USER 10744 201<br>D BY TECH C0012<br>BROS 5-20-19 | 19-05-23 10:04:32,<br>2240 AT 2019-05-2  | TURNDOWN CC<br>20 09:07:26 COM | DDE = 99, TEO<br>PLETION CO  | CH REMARI | KS = RII-F I               | NO GAUGE<br>NRKS =               |

The Work Request Task Status will revert to "*Not Started*". Once corrections have been made, the "*Complete Task*" button again be clicked to re-trigger the Gas Inspection.

Once the Inspection has successfully passed, the Work Request Overview status will change to "*Completed*".

## Section 6: Customer Options

6.1 Requesting New Account/New Address

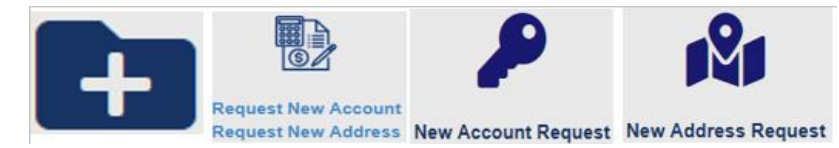

**Request New Account** is to create a new billing account. **Request New Address** is to have addresses created for future projects.

- 1. Click on "Add New Project" to show project types.
- 2. Click on "Request New Account" (billing) / "Request New Address".
- 3. Select appropriate icon for action needed.
- 4. Complete information fields and *Submit Request.*

A notification number will be listed on your request confirmation and an email will be issued to the primary Project Contact. Accounting and Addressing Departments will be notified of your request and will contact you for more information, if needed, and to confirm when your request has been completed.

## 6.2 Additional Information Features

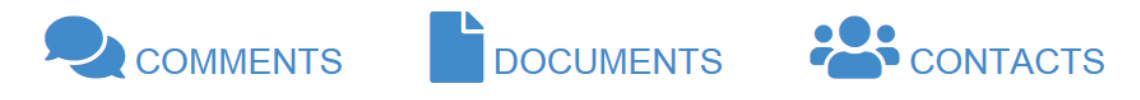

## 6.2.1 Comments

It is important to enter comments at the <u>Project</u> level to communicate with your Project Designer at CPS Energy. Comments will be displayed in chronological order. Inspection turndown notes from the field tech will be included in this section for your corrective action.

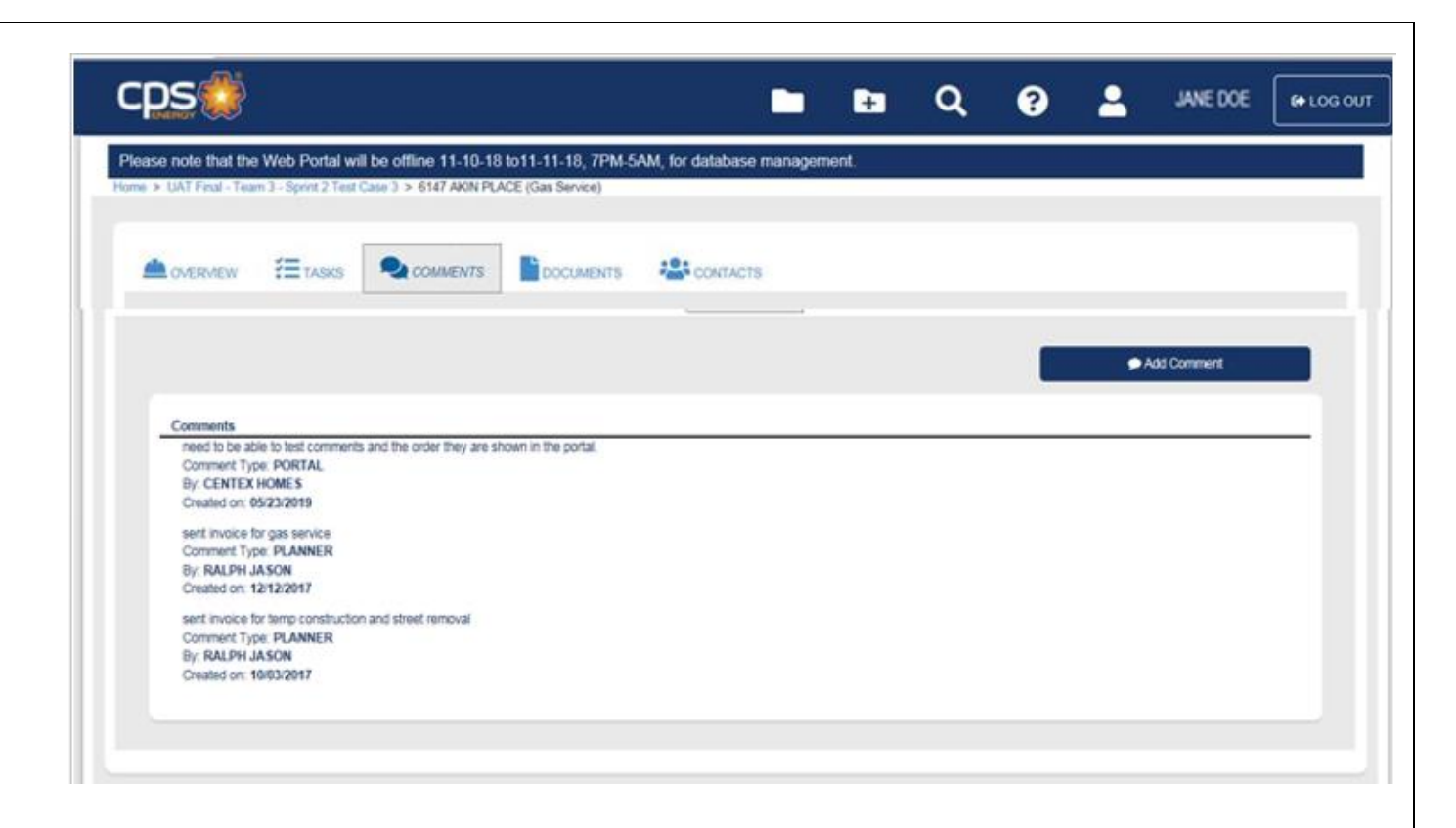

## 6.2.2 Documents

It is important to upload documents at the <u>Project</u> level. This will provide accessibility of documentation to everyone who is allowed access within a Project.

Files will be listed by order of archive date and require a brief document description to be included at upload.

File size limitations have not been set but please optimize documents for faster data transfer.

## 6.2.3 Contacts

Contacts entered at the Project level will have the option of receiving notifications when tasks are completed at the Project AND Work Request levels.

Contacts entered at the Work Request level will only have the option of receiving task updates that apply to the assigned Work Request and will not receive Project updates.

## Section 7: Customer Engineering Assistance

Click on the 🖸 icon in the toolbar.

Contact information and helpful links will be displayed for your reference.

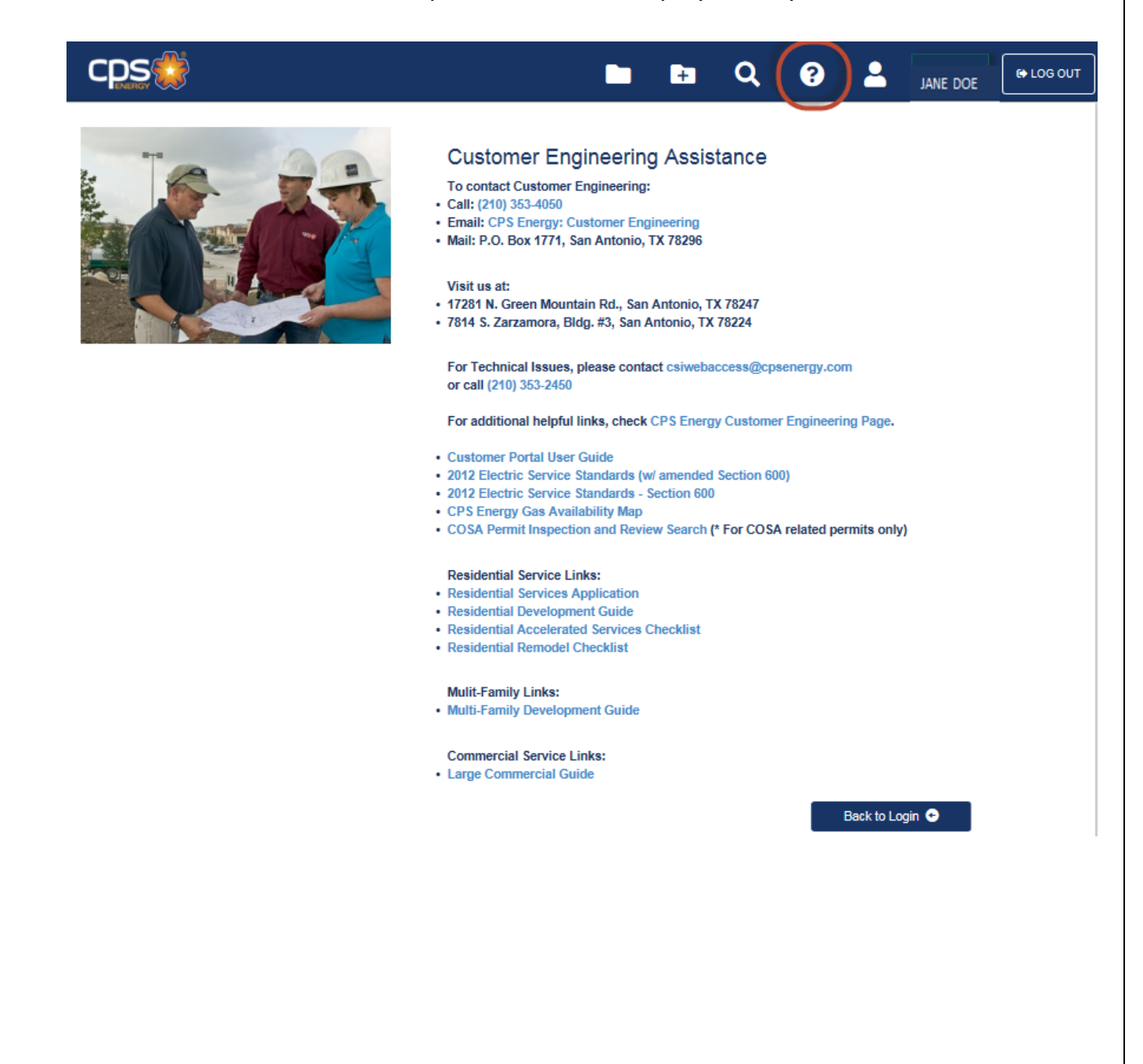

## Section 8: Customer Profile User Update

- 1. Click on the **l** icon in the toolbar.
- 2. You will be able to update User Name and email address and/or change your password from this screen.
- 3. Click on "Update Information".

| cps |                                                                                                    |                                                                  | ÷                     | ۹                       | 3                | JANE DOE   | He LOG OUT |
|-----|----------------------------------------------------------------------------------------------------|------------------------------------------------------------------|-----------------------|-------------------------|------------------|------------|------------|
|     |                                                                                                    |                                                                  |                       |                         |                  |            |            |
|     | Online Customer Engineering Porta                                                                      | al User Profile                                                  |                       |                         |                  |            |            |
|     | User Details<br>Customer Unique Tax ID:<br>User Name:<br>User Full Name:                               | •••••                                                            |                       |                         |                  |            |            |
|     | Change E-mail<br>Current Email:                                                                        | NOREPLY123@CPSEN                                                 | ERGY.CO               | M                       |                  |            |            |
|     | New Email:                                                                                             |                                                                  |                       |                         |                  |            |            |
|     | Confirm Email:                                                                                         |                                                                  |                       |                         |                  |            |            |
|     | Change Password<br>Please note that the password must be 8<br>least one number, AND at least one of th | 8-16 characters, contain at le<br>ne following special character | eastone U<br>ers: ~!@ | Upper or Lo<br>)#\$^&*( | ower Case letter | , at       |            |
|     | New Password:                                                                                          |                                                                  |                       |                         |                  |            |            |
|     | Confirm Password:                                                                                      |                                                                  |                       |                         |                  |            |            |
|     |                                                                                                    | L                                                                |                       |                         | Update Info      | ormation 🖌 |            |